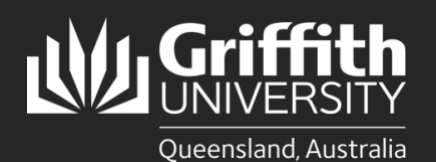

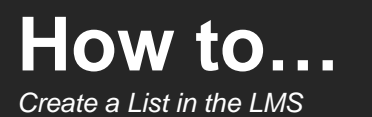

## Introduction

This guide will show you how to create a list in the List Management System (LMS). There are two ways of creating a list and populating list membership:

- create a new list by manually selecting and adding groups and/or individuals
- create a clone list by copying members from an existing list.

## Step 1: To note before you begin

Before copying or creating a new list, users should ensure that a list for the same (or similar) purpose does not already exist. This can be done by utilising the search functionality in the LMS. See the guide **How to Search the List Management System** for further information about this.

Points to note about new lists:

- All specialised lists created in the LMS use a specific naming convention all names are preceded with 'LML-' (LML = List Management List) e.g. 'LML-ListName'.
- Commas and spaces should not be used in a list name.
- List names must be unique i.e. a name cannot be re-used.
- A list can be sent to and used in other applications e.g. Lotus Notes. These applications are referred to as target systems, and a list can be assigned one or more target systems.
- A list can be assigned one or more editors; an editor can assist the list owner in maintaining list membership.
- Each list is assigned an expiration date. This date can be manually assigned by the owner for up to one year from the date of creation. If no expiration date is assigned, a default date of one month from the date of creation is assigned by the system. The list owner and editor(s) receive a list expiry notification email (weekly). List owners **must be diligent** in managing list expiry dates.
- List name, description, and target system are required fields when creating a list.
- Once a list has been created, members can be added and/or deleted at any time.

## Step 2: Create a new list

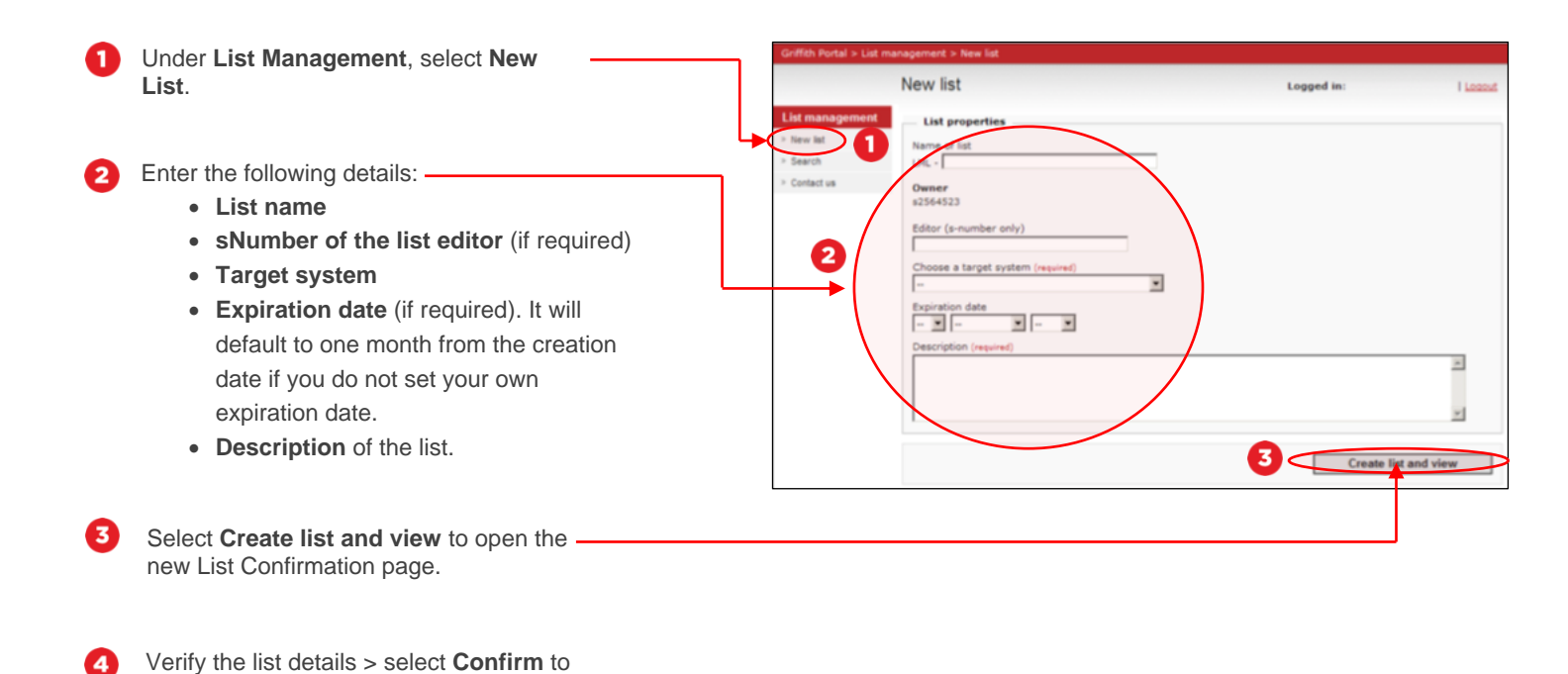

Step 3: Create a clone list

open the List Properties page.

A **clone list** is created by copying membership information from an existing list (organisational or specialised – see the guide *How to use specialised and organisational lists* for more information). The clone membership list can be edited as required.

| 0 | Select the <b>double page icon</b> (copy button) beside the required list to open the clone list page. |   | My lists                   |        |             |  |  |   |
|---|----------------------------------------------------------------------------------------------------|---|----------------------------|--------|-------------|--|--|---|
|   |                                                                                                    | r | st name Status Access type |        | Access type |  |  |   |
|   |                                                                                                    |   | LML - DD List 2            | ACTIVE | OWNER       |  |  | O |
|   |                                                                                                    |   | LML - DD List 4            | ACTIVE | OWNER       |  |  |   |

Enter the following details:

List name

2

- **Expiration date** (if required). It will default to one month from the creation date if you do not set your own expiration date.
- Description of the list.

**3** Verify the list details > select **Confirm** to open the List Properties page.

**4** Select **Add and view target systems** to open the **Add target system page**.

Select a target system > select Add target system. Repeat for additional target systems if required.

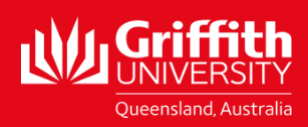